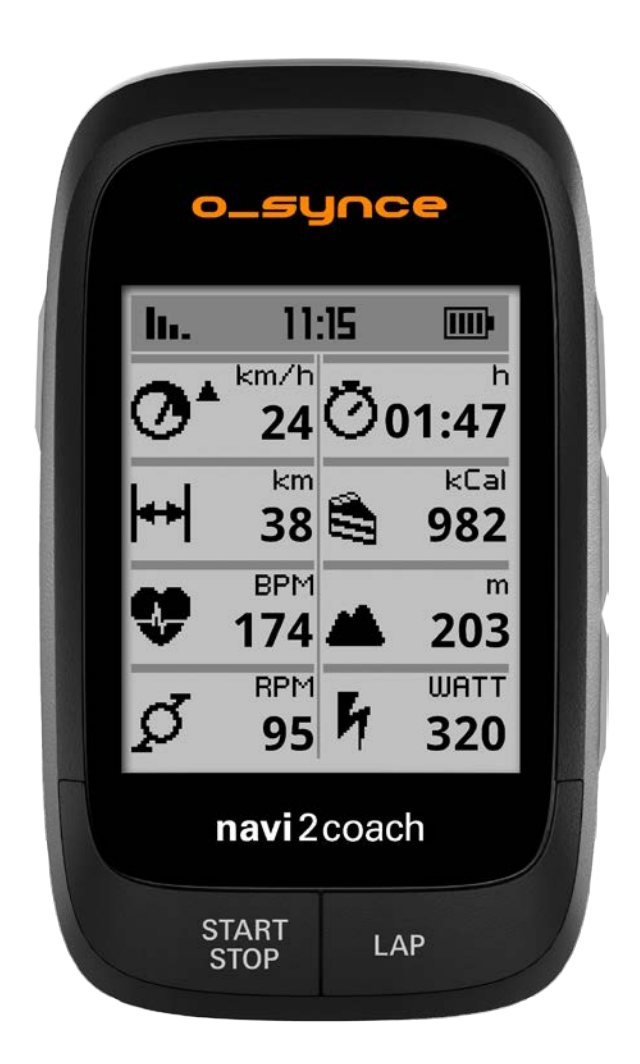

# navi2coach

# Bedienungsanleitung - DEUTSCH

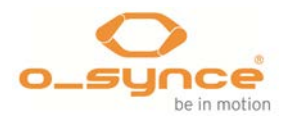

| Inhaltsverzeichnis                                                                                 |    |
|----------------------------------------------------------------------------------------------------|----|
| 1 ALLGEMEIN                                                                                        | 4  |
| 1.1 Allgemeine Informationen                                                                       | 5  |
| 2 Lieferumfang                                                                                     | 6  |
| 2.1 Kompatibles Zubehör von o-synce (optional)                                                     | 6  |
| 2.2 Kompatibles Zubehör von o-synce verwenden (optional)                                           | 7  |
| 2.2.1 ANT+remote verwenden                                                                         | 7  |
| 2.3 Kompatibles ANT+ Zubehör anderer Hersteller                                                    | 8  |
| 3 Erste Schritte                                                                                   | 10 |
| 3.1 Das Willkommensmenü                                                                            | 10 |
| 3.2 Aufzeichnung Starten und beenden                                                               | 10 |
| 3.3 Während einer Aufzeichnung Einstellungen ändern oder Zusatzfunktionen laden – Das Zwischenmenü | 10 |
| <ul> <li>Zurückverfolgen</li> </ul>                                                                | 10 |
| <ul> <li>Navigation</li> </ul>                                                                     | 10 |
| Geocaching                                                                                         | 11 |
| Sportprofile                                                                                       | 11 |
| 4 Übersicht der Funktionen                                                                         | 12 |
| 4.1 Trainieren                                                                                     | 12 |
| 4.1.1 Trainingsprogramm                                                                            | 12 |
| 4.1.2 Planen einer Trainingseinheit                                                                | 13 |
| 4.1.3 Menüpunkt: Training                                                                          | 13 |
| 4.1.4 Menüpunkt: Zonentraining                                                                     | 13 |
| 4.2 Navigieren                                                                                     | 15 |
| 4.2.1 Wo bekomme ich GPX Routen her?                                                               | 15 |
| 4.2.2 Wie spiele ich Routen auf mein Gerät?                                                        | 15 |
| 4.2.3 Navigation starten                                                                           | 15 |
| 4.2.4 Gefahrene Route erneut abfahren (Track laden)                                                | 15 |
| 4.2.5 Route oder Track löschen                                                                     | 15 |
| 4.3 Geocaching                                                                                     | 15 |
| 4.4 Wiegen – Die ANT+Waagefunktion                                                                 | 16 |
| 4.5 Löschen von Trainingseinheiten und Daten                                                       | 16 |
| 4.5.1 Am Gerät                                                                                     | 16 |
| 4.5.2 Via trainingLab                                                                              | 16 |
| 5 Einstellungen                                                                                    | 16 |

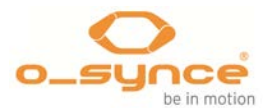

| 1   | ALLGEMEIN                |
|-----|--------------------------|
| 1.1 | Allgemeine Informationen |

| : | 5.1 Benutz | zerdaten                                            | 16 |
|---|------------|-----------------------------------------------------|----|
|   | 5.1.1      | Menüpunkt: Gewicht                                  | 17 |
|   | 5.1.2      | Menüpunkt: Geschlecht                               | 17 |
|   | 5.1.3      | Menüpunkt: Geburtstag                               | 17 |
|   | 5.1.4      | Menüpunkt: Höhe                                     | 17 |
|   | 5.1.5      | Menüpunkt: Maximaler Puls                           | 17 |
|   | 5.1.6      | Menüpunkt: Ruhepuls                                 | 17 |
|   | 5.1.7      | Menüpunkt: Waage                                    | 17 |
| 4 | 5.2 Sportp | rofile                                              | 18 |
|   | 5.2.1 Sp   | ortprofil aktivieren                                | 18 |
|   | 5.2.2 Sp   | ortprofile konfigurieren                            | 18 |
| 4 | 5.3 Höhe   |                                                     | 23 |
| 4 | 5.4 Datenf | elder verändern (Menüpunkt: Datenansicht)           | 24 |
|   | 5.4.1      | Datenseite bearbeiten (Menüpunkt: Seite bearbeiten) | 24 |
|   | 5.4.1.1    | Übersicht der möglichen Datenfelder                 | 25 |
| 4 | 5.5 Kompa  | ass Kalibrierung                                    | 27 |
| 4 | 5.6 Syster | n                                                   | 27 |
|   | 5.6.1      | Sprache                                             | 27 |
|   | 5.6.2      | Zeit und Datum                                      | 27 |
|   | 5.6.3      | Daten                                               | 27 |
|   | 5.6.4      | Lautstärke                                          | 27 |
|   | 5.6.5      | Einheiten                                           | 28 |
|   | 5.6.6      | Display (Anzeige)                                   | 28 |
|   | 5.6.7      | Statistik                                           | 29 |
|   | 5.6.8      | USB lädt nur                                        | 29 |
|   | 5.6.9      | Werksreset                                          | 29 |
|   | 5.6.10     | Navigation                                          | 29 |
|   | 5.6.11     | Über                                                | 29 |
| 6 | Training   | sauswertung und Datenzusammenfassungen              | 31 |
| ( | 6.1 Am na  | vi2coach selber                                     | 31 |
|   | 6.1.1      | Menüpunkt: Aufzeichnungen                           | 31 |
|   | 6.1.2      | Menüpunkt: Statistik                                | 31 |
| ( | 6.2 Am Co  | mputer                                              | 31 |
| 7 | Analyse    | der Daten mit der trainingLab Software              | 33 |
| - | 7.1 Down   | load & Installation                                 | 33 |
|   |            |                                                     |    |

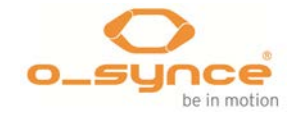

| 7  | .2 Uploa | d & Download der Daten   | . 33 |
|----|----------|--------------------------|------|
|    | 7.2.1    | Gerätekonfiguration      | . 33 |
|    | 7.2.2    | Geräte einlesen          | . 34 |
|    | 7.2.3    | Workout Editor           | . 35 |
| 8  | Fehlerbe | ehebung                  | . 36 |
| 9  | Radumf   | änge - Übersichtstabelle | . 37 |
| 10 | Spezi    | fikationen               | . 38 |
| 11 | Garar    | ntiebedingungen          | . 39 |
|    |          |                          |      |

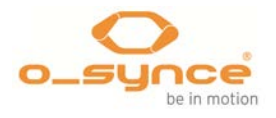

# 1 ALLGEMEIN

Herzlichen Glückwunsch zum Erwerb vom **navi**2coach. Der ultimative Radtrainingscomputer ermöglicht Ihnen mit seinen Trainerfunktionen auf einem professionellen Niveau zu trainieren und lässt keine Wünsche bei der Datenaufzeichnung und Datendarstellung offen.

Der navi2coach bietet folgende Kernfunktionen:

- Datenübertragung via ANT+ ermöglicht die Anbindung folgender Sensorentypen aller ANT+ Hersteller.
  - Herzfrequenzsensor (heart2feel x)
  - Radgeschwindigkeitssensor (macro2sx speed)
  - Trittfrequenzsensor (macro2sx cad)
  - Kombosensor f
    ür Radgeschwindigkeit und Trittfrequenz (macro2sx com)
  - Kraftleistungsmesssensoren (Kraftverteilung Rechts-Links, TSS und IF werden unterstützt)
  - ANT+ Fernbedienung (ANT+remote)
  - ✤ ANT+ Waage
- Höhenmessung via barometrischen Sensor
- Temperaturanzeige
- GPS-Aufzeichnung und Tracknavigation
- Aufzeichnung im Sekundenintervall
- Frei konfigurierbare Datenfelder in der Anzeige
- Trainingsfunktion mit Anzeige des aktuellen und nächsten Trainingsschrittes
- Umfangreiche Trainingsfunktionen (Zonentraining, Coaching)
- Umfangreiche Kraftleistungsmessfunktionen (Rechts-Links-Vergleich, TSS, IF, FTP und viele mehr)
- Wechselbarer Akku (Seien Sie länger unterwegs mit einem Wechselakku oder ersetzen Sie Ihren alten Akku wenn seine Leistungsfähigkeit abgenommen hat).
- Optionale Funkfernbedienung für den ultimativen Bedienkomfort
- Diverse Trainingstimer mit individuellen Benachrichtigungen (z.B. "Jetzt Trinken & Essen")
- "Laden während der Fahrt"-Funktion Gerät wechselt nicht in den PC-Modus, wenn es an eine Stromquelle angeschlossen wird.
- Bis zu 4 Sportprofile mit individuellen Sensorkombinationen und Anzeigeeinstellungen (z.B. Rennrad, Triathlonrad, Mountainbike, Stadtrad)
- Einfache Konfiguration und Trainingsplanung via PC-Software traininglab
- Verwendung des FIT-File Dateiformats zur größtmöglichen Kompatibilität mit Trainingssoftware oder Onlinetrainingsportalen von Drittanbietern.

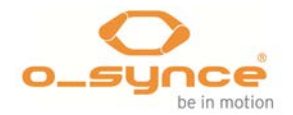

#### 1.1 Allgemeine Informationen

Sie üben regelmäßig eine oder mehrere Sportarten aus und wollen mit Ihrem Training Fortschritte machen? Dann ist der **navi**2coach genau das Richtige für Sie! Sein Bedienkonzept erlaubt durch die vielen möglichen Funktionen eine überaus große Anwendungsbreite, die durch verschiedene ANT+ Sensoren noch erweitert werden kann.

Diese Bedienungsanleitung hilft Ihnen die Basisfunktionen des **navi**2coach zu verwenden.

Für weitere Produktinformationen, Details des optionalen Zubehörs und der kostenfreien Software **training**Lab finden Sie auf unserer Homepage **www.o-synce.com**.

**ACHTUNG!** Regelmäßig Sport zu treiben kann Ihr Leben verändern. Allerdings sollten Sie kein unnötiges Risiko eingehen und holen Sie sich gegebenenfalls vorher medizinischen Rat bei Ihrem Arzt. Bitte vor Beginn der Trainingseinheit Ihren verantwortlichen Arzt um Rat fragen.

Bei Herzschrittmachern, implantierten Defibrillatoren oder anderen elektronischen Implantaten konsultieren Sie Ihren Arzt oder setzen Sie sich mit dem Hersteller des implantierten elektronischen Geräts in Verbindung, um sicherzustellen, ob Sie das Gerät ohne Bedenken verwenden können.

Starke elektromagnetische Felder oder andere kabellose 2.4 GHz Sender können die Verbindung mit Ihrem Herzfrequenzgurt und anderem Zubehör beeinflussen. Störquellen können z.B. sein: Starkstromleitungen, elektrische Motoren, Mikrowellen, 2.4 GHz Mobilfunkgeräte, W-LAN (Wi-Fi) Spots oder funkgesteuerte Ampelanlagen. Wenn Sie sich von den Störquellen entfernen, sollten alle Daten wieder normal angezeigt werden.

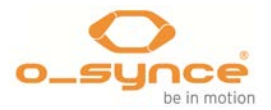

# 2 Lieferumfang

Folgenden Inhalt finden Sie in Ihrer **navi**2coach-Verpackung:

- 1x navi2coach
- 1x 750mAh Akkupack
- 1x MicroUSB-Kabel
- 1x Fahrradhalter mit Befestigungsmaterial
- 1x Schnellstartanleitung

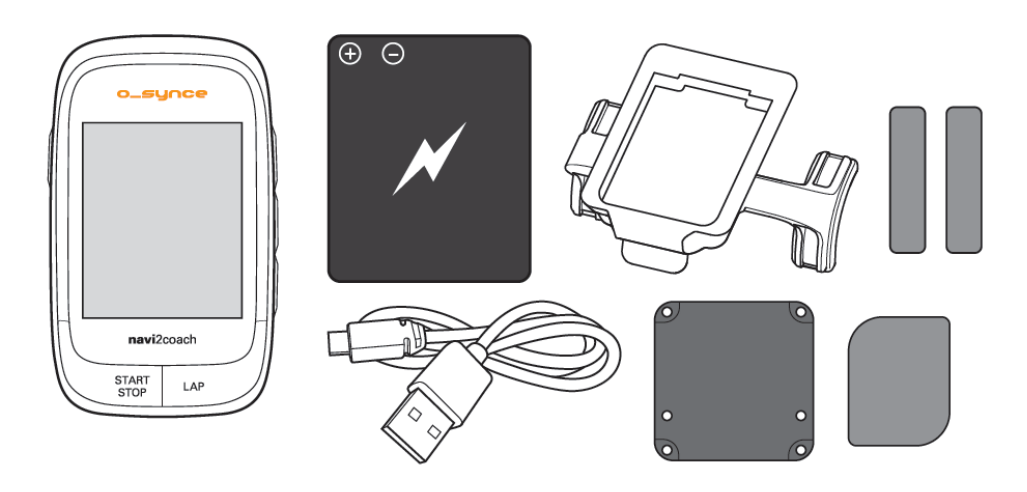

Beachten sie bitte, dass der Wechselakku nur bei ausgeschaltetem Gerät gewechselt werden darf.

### 2.1 Kompatibles Zubehör von o-synce (optional)

Folgendes Zubehör bietet o-synce zur Verwendung mit dem navi2coach an. Weitere Informationen über das kompatible Zubehör finden Sie unter www.o-synce.com

Diverse Funktionen, welche in dieser Anleitung beschrieben werden – sind nur mit dem zusätzlichen Zubehör zu verwenden. Dieses ist markiert mit "optional".

- Herzfrequenzsensor (heart2feel x)
- Radgeschwindigkeitssensor (macro2sx speed)
- Trittfrequenzsensor (macro2sx cad)
  - Kombosensor für Radgeschwindigkeit und Trittfrequenz (macro2sx com)
- ANT+ Fernbedienung (ANT+remote)

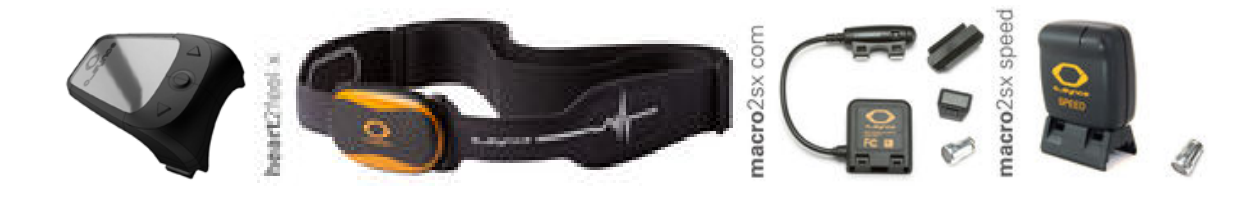

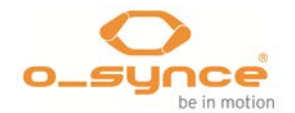

Details zu dem Zubehör finden Sie unter <u>ANT+Zubehör</u> auf unserer Webseite (<u>http://www.o-synce.com/de/produkte/zubehoer/ant-zubehoer.html</u>).

### 2.2 Kompatibles Zubehör von o-synce verwenden (optional)

#### 2.2.1 ANT+remote verwenden

2.2.1.1 Pairing / Verbindung der ANT+remote mit dem navi2coach herstellen

- 1. Entfernen Sie sich für den einmaligen "Pairing"- Prozess mindestens 40m von anderen gleichartigen ANT+ Geräten.
- 2. Bringen Sie nun die ANT+remote in die Nähe (1m) des navi2coach.
- Drücken und halten Sie die obere und untere Taste (▲ & ▼) für ca.
   2 Sekunden. Nun leuchtet die Status LED grün und rot zusammen für 2 Sekunden.
- 4. Die Fernbedienung sucht nun nach einem Hauptgerät (gleichzeitiges grünes und rotes Blinken der Status LED).
- 5. Der **navi**2coach sucht automatisch nach neuen **ANT+**remotes, so dass kein spezieller Pairingprozess gestartet werden muss.
- 6. Wechselt die Status LED auf grünes Blinken, ist die Fernbedienung mit dem Hauptgerät erfolgreich verbunden.

Nach Austausch der Batterie muss die **ANT+**remote unbedingt erneut mit dem Hautgerät "gepaired" / verbunden werden!

#### 2.2.1.2 Einstellung der Montageseite der ANT+remote

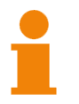

Da die Fernbedienung sowohl auf der linken als auch auf der rechten Seite vom Lenker montiert werden kann, muss Sie für eine korrekte Tastenbelegung auf die jeweilige Montageseite eingestellt werden.

#### Montage auf der linken Seite des Lenkers

Nachdem Sie die **ANT+**remote auf der linken Seite montiert haben, halten Sie nun bitte die obere und mittlere Taste (▲ & ●) für ca. 2 Sekunden gedrückt. Sobald die Status LED für 2 Sekunden grün aufleuchtet ist die Fernbedienung auf die linke Lenkerseite eingestellt.

#### Montage auf der rechten Seite des Lenkers

Nachdem Sie die **ANT+**remote auf der rechten Seite montiert haben, halten Sie nun bitte die obere und mittlere Taste (▲ & ●) für ca. 2 Sekunden gedrückt. Sobald die Status LED für 2 Sekunden rot aufleuchtet ist die Fernbedienung auf die rechte Lenkerseite eingestellt.

2.2.1.3 Funktionsweise während des Trainings

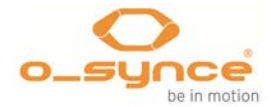

Die Tasten ( $\blacktriangle$ , • &  $\checkmark$ ) spiegeln bei einem kurzen Tastendruck die seitlich am **navi**2coach befindlichen Auswahl- und Bestätigungstaste.

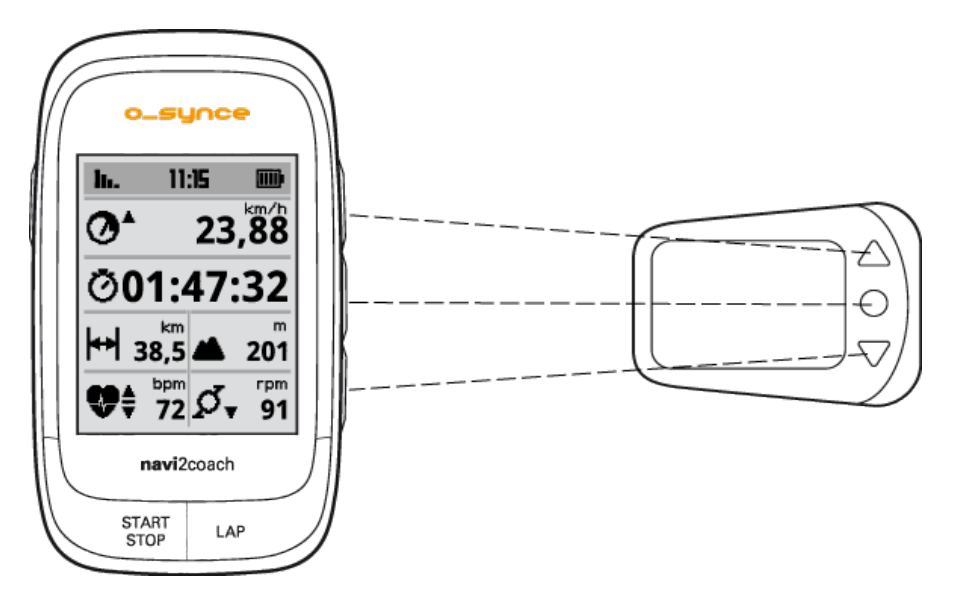

Lange Tastendrücke von 2 Sekunden hingegen spiegeln die Funktion der **Power-Taste (zurück)**, Lap und **Start/Stop-Taste**.

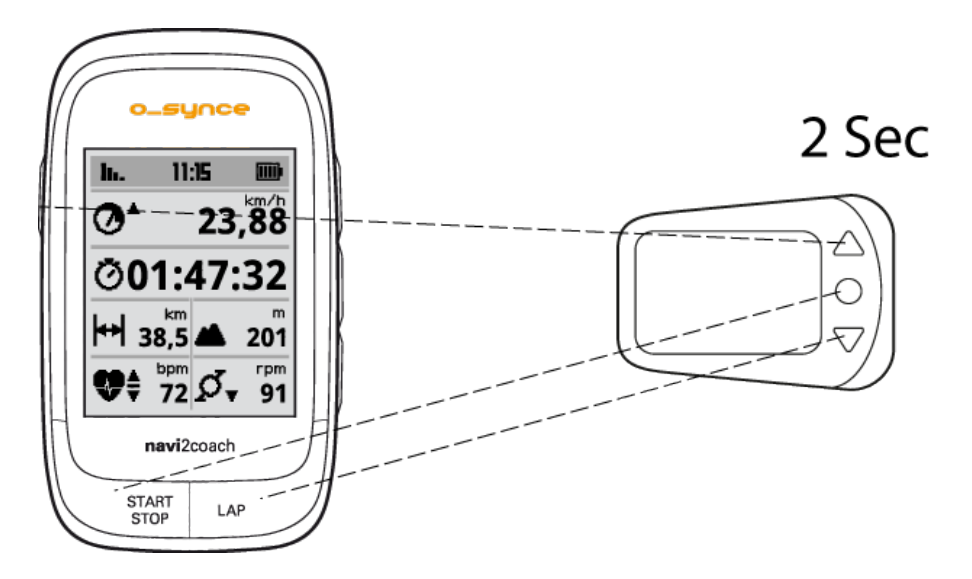

## 2.3 Kompatibles ANT+ Zubehör anderer Hersteller

Auf der folgenden Webseite können Sie prüfen, welches Zubehör anderer Hersteller kompatible zum **navi**2coach ist (http://www.thisisant.com/modules/mod\_product-directory.php)

Folgende Sensortypen unterstützt das navi2coach:

- Herzfrequenzsensor
- Radgeschwindigkeitssensor
- Trittfrequenzsensor
- Kombosensoren für Radgeschwindigkeit und Trittfrequenz

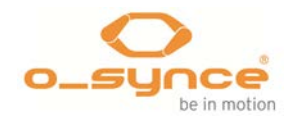

- Kraftleistungsmesssensoren (z.B. Power2max, SRM, Rotor, Quarq, Cycleops)
- ANT+ Fernbedienung (derzeit nur von o-synce)
- ANT+ Waage (z.B. Beurer & Tanita)

Hersteller von ANT+ Sensoren sind z.B. Garmin, Bontrager, Adidas, VDO oder Cycleops. Achten Sie beim Kauf von Sensoren stets auf das ANT+Symbol.

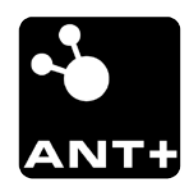

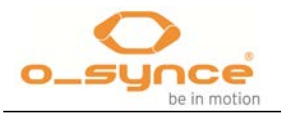

### 3 Erste Schritte

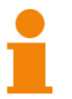

Ergänzend zur Schnellstartanleitung bietet Ihnen folgende Anleitung weiterführende Informationen zu den Funktionen und den Einstellungsmöglichkeiten.

Lesen Sie daher erst die Schnellstartanleitung, welche Ihnen die Grundlagen vom navi2coach erklärt und die Montage des Gerätes erläutert.

Haben Sie die Schnellstartanleitung verlegt, dann können Sie diese <u>http://www.o-synce.com/fileadmin/manuals/navi2coach\_quickstartguide\_DE.pdf</u> herunterladen.

#### 3.1 Das Willkommensmenü

Wenn Sie den **navi**2coach erstmalig einschalten, führt Sie das Gerät durch die wichtigsten Einstellungen. Als letzten Menüpunkt finden Sie den Menüeintrag **Fertig**, mit dem Sie das Willkommensmenü verlassen und zu dem Hauptmenü des Gerätes gelangen.

#### 3.2 Aufzeichnung Starten und beenden

Unabhängig davon ob Sie die Trainings-, Navigations- oder Geocachingfunktion nutzen oder sich im Hauptmenü befinden, können Sie jederzeit mit der **Start/Stop**-Taste eine Aufzeichnung starten. Zum Beenden einer Aufzeichnung drücken Sie die **Start/Stop**-Taste erneut und verlassen den Aufzeichnungsmodus in dem Sie einmal die **Power-Taste** drücken.

Wählen Sie in dem aufgerufenen Zwischenmenü **Beende Training** aus, um die Aufzeichnung abzuspeichern und zum Hauptmenü zurückzukehren.

# 3.3 Während einer Aufzeichnung Einstellungen ändern oder Zusatzfunktionen laden – Das Zwischenmenü

Ist eine Aufzeichnung angehalten und Sie haben über die **Power-Taste** das Zwischenmenü aufgerufen, dann können sie neben den Standardfunktionen wie **Fortsetzen** und **Beende Training** noch den Menüpunkt **Erweitert** aufrufen. Dort können Sie folgende Funktionen während einer Aufzeichnung ändern oder hinzufügen.

#### Zurückverfolgen

Zeigt Ihnen den bisher gefahrenen Track in umgekehrte Richtung an, um diesen zurückzufahren.

#### Navigation

Laden Sie einen Track, den Sie während des Trainings ab dem Zeitpunkt abfahren möchten.

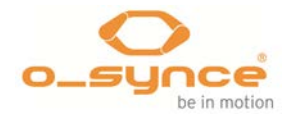

#### Geocaching

Laden Sie einen POI den Sie in der Navigationsansicht angezeigt bekommen möchten.

#### Sportprofile

Ermöglicht das Wechseln eines Sportprofils während des Trainings, um z.B. zwischen zwei Rädern oder Sportarten zu wechseln.

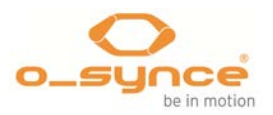

# 4 Übersicht der Funktionen

#### 4.1 Trainieren

Um effektiv trainieren zu können, ist es wichtig abwechslungsreich zu trainieren und Pausenphasen einzuhalten. Daher sollten Sie sich vorab umfangreich informieren und einen Trainer oder eine Trainingsplattform wie **Trainingsplan.com** zur Trainingsplanung in Anspruch nehmen. Lassen Sie sich vor der Aufnahme eines Trainingsprogrammes von ihrem Arzt durchchecken.

#### 4.1.1 Trainingsprogramm

Die meisten Trainingseinheiten setzen sich aus verschiedenen Trainingsschritten wie Aufwärmen, Haupttraining und Abkühlen zusammen. Der **navi**2coach ermöglicht Ihnen diese Trainingsvorgaben bis ins Detail vorzuplanen und zeigt Ihnen während des Trainings den aktuellen als auch den folgenden Trainingsschritt an. Somit können Sie jederzeit sehen wie lange der aktuelle Trainingsschritt noch andauert und sich mental auf den nächsten Trainingsschritt vorbereiten.

1

Beachten sie, dass die Funktionen <u>Training</u> und <u>Training (nächster</u> <u>Schritt)</u> in einer der verwendeten Datenseiten aktiviert sein müssen, um die Trainingsschritte auf den Datenseiten anzeigen zu können. Bei Werksauslieferung sind diese Funktionen auf der Datenseite 4 voreingestellt.

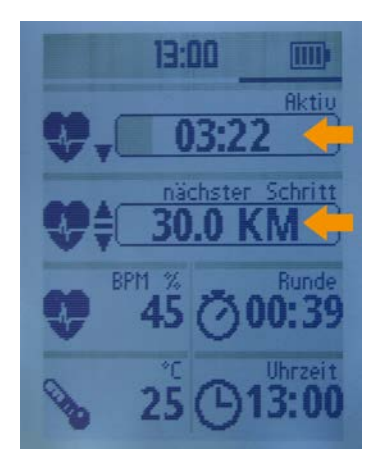

Neben den durchgeplanten Trainingseinheiten bietet der **navi**2coach auch die Funktion des altbewährten Zonentrainings an (4.1.4 Menüpunkt: Zonentraining auf Seite 13.

Sie möchten die vielfältigen Trainingsfunktionen vom **navi**2coach nutzen. Nachfolgend werden die einzelnen Trainingsfunktionen erläutert.

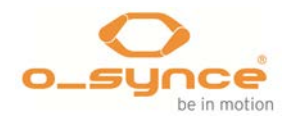

#### 4.1.2 Planen einer Trainingseinheit

Mit der **training**Lab-Software, können Sie in einfachen Schritten Ihre Trainingseinheit am PC planen. Rufen Sie hierfür den **Workouteditor** auf und planen Sie Ihre Einheit in dem Sie die einzelnen Trainingsabschnitte erstellen und anschließend auf den **navi**2coach übertragen.

|                           | Navi2Coach Wor<br>Mit diesem Editor<br>Selektierte Work | rkout Editor<br>r können Sie Navi<br>outschritte könne | 2Coach kompatible Wo<br>en mittels Drag und Dro | orkouts anfertigen.<br>op (um)platziert werden.          |                                                                          |
|---------------------------|---------------------------------------------------------|--------------------------------------------------------|-------------------------------------------------|----------------------------------------------------------|--------------------------------------------------------------------------|
| <u>N</u> orko             | ut Name                                                 |                                                        |                                                 |                                                          |                                                                          |
| Recover<br>X<br>ichritte: | y-Session<br>Workoutschritt <u>h</u> i<br>3             | inzufügen                                              | 😵 Wiederholung                                  | Radfahren •<br>Seschritt hinzufügen<br>Gesamtzeit: 13:00 | 1234 mm<br>1350 34<br>5 94 h 121<br>≜ 120 4 300<br> ⊷  1955<br>webbers t |
|                           | Aufwärmen                                               | 08:00 mm:ss                                            | Kein Ziel                                       |                                                          | Workout übertrag                                                         |
|                           | Dauerlauf                                               | 100,00 km                                              | 120 - 140 bpm                                   |                                                          | Monitor:                                                                 |
|                           | Erholung                                                | 05:00 mm:ss                                            | 90 - 115 bpm                                    | / 👄                                                      |                                                                          |
|                           |                                                         |                                                        |                                                 |                                                          |                                                                          |
|                           |                                                         |                                                        |                                                 |                                                          |                                                                          |
|                           | Alle löschen                                            |                                                        |                                                 | 🗄 🖻                                                      | Abbruch                                                                  |

Trainingsportale wie Trainingsplan.com und Trainigpeaks bieten vorgefertigte Trainingspläne an, die sie sich direkt auf Ihr Gerät laden können. Kopieren Sie hierfür einfach die FIT-Datei in den **Import**-Ordner ihres Gerätes.

#### 4.1.3 Menüpunkt: Training

Listet alle erstellten Trainingseinheiten auf, welche Sie durch das Auswählen der gewünschten Einheit sofort starten können.

Beachten sie, dass die Funktionen <u>Training</u> und <u>Training (nächster</u> <u>Schritt)</u> in einer der verwendeten Datenseiten aktiviert sein müssen, um die Trainingsschritte in den Datenseiten anzeigen zu können. Bei Werksauslieferung sind diese Funktionen auf der Datenseite 4 voreingestellt. In der Navigationsansicht wird automatisch der aktuelle Trainingsschritt angezeigt

#### 4.1.4 Menüpunkt: Zonentraining

Hier können Sie einen Trainingsbereich definieren, indem Sie Ihre Trainingseinheit absolvieren möchten. Sie haben die Möglichkeit nach Herzfrequenzzone oder, sofern ein ANT+ Leistungsmesser verwendet wird, Powerzone zu trainieren. Wählen Sie die passende Zone für Ihre Trainingseinheit aus. Um die Zoneneinstellung zu verändern, begeben Sie sich in das Einstellungsmenü. Detaillierte Informationen finden Sie unter Einstellungen > Sportprofile. Während des Trainings bekommen Sie entsprechende Hinweise, ob Sie noch in der vorgesehenen Zone sind.

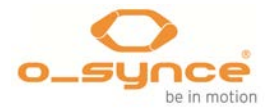

Beachten sie, dass die Funktionen <u>Training</u> in einer der verwendeten Datenseiten aktiviert sein müssen, um das Zonentraining in den Datenseiten anzeigen zu können.

Je nach Trainingsziel können folgende Herzfrequenzzonen empfohlen werden:

| Die                      | 5 Ges | sundheitszonen                            |                                                                                                    |
|--------------------------|-------|-------------------------------------------|----------------------------------------------------------------------------------------------------|
|                          | 100   | <b>Rote Zone</b><br>90-100% MHF           | <ul> <li>» Warnzone!</li> <li>» maximale Belastung am absoluten Leistungslimit</li> <li>» nur für professionelle Hochleistungssportler geeignet</li> <li>» subjektive Belastung: extrem anstrengend</li> </ul>                                                                                                  |
|                          | 90    | Übergangszone                             |                                                                                                    |
|                          |       | Anaerobe Zone<br>80-90% MHF               | <ul> <li>» auch Entwicklungstraining genannt</li> <li>» Verschiebung der anaeroben Schwelle nach oben</li> <li>» Verbesserung des Milchsäureabbaus</li> <li>» subjektive Belastung: anstrengend bis sehr anstrengend</li> </ul>                                                                                 |
| enz                      | 80    | Übergangszone                             |                                                                                                    |
| ler maximalen Herzfreque |       | <b>Aerobe Zone</b><br>70-80% MHF          | <ul> <li>» Steigerung der Ausdauer</li> <li>» Kräftigung des Herzens</li> <li>» weitere Ökonomisierung des Herz-Kreislauf- und<br/>Atmungssystems</li> <li>» Verbesserung der aeroben Kapazität</li> <li>» Erhöhung der Fettverbrennungsrate</li> <li>» subjektive Belastung: mittel bis anstrengend</li> </ul> |
| %                        | 70    | Übergangszone                             |                                                                                                    |
|                          |       | <b>Fettverbrennungszone</b><br>60-70% MHF | <ul> <li>» optimale Fettverbrennung für etwas geübtere Sportler</li> <li>» weitere Kräftigung des Herz-Kreislauf-Systems</li> <li>» Plaudertempo</li> <li>» subjektive Belastung: leicht bis mittel</li> </ul>                                                                                                  |
|                          | 60    | Übergangszone                             |                                                                                                    |
|                          | 50    | <b>Gesundheitszone</b><br>50-60% MHF      | <ul> <li>» Einstiegs-/Reha-Belastungszone</li> <li>» Stabilisation des Herz-Kreislauf-Systems</li> <li>» Regenerationstraining</li> <li>» subjektive Belastung: sehr leicht bis leicht</li> </ul>                                                                                                    |

Quelle: http://www.lauftechnik.de/lt\_pulsmessung\_Die\_5\_Herzfrequenzzonen.shtml

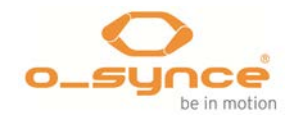

#### 4.2 Navigieren

Der **navi**2coach ermöglicht Ihnen via Trackansicht und Abbiegehinweisen eine Route abzufahren. Hierfür spielen Sie eine **GPX** oder alternativ eine **FIT Date**i auf Ihr Gerät und rufen diese auf.

#### 4.2.1 Wo bekomme ich GPX Routen her?

Auf folgenden Webseiten können Sie schon fertiggestellte Routen herunterladen oder aber auch selber erstellen.

- http://www.gpsies.com
- http://www.bikeroutetoaster.com
- <u>http://openrouteservice.org</u>
- http://maps.cloudmade.com

Kostenpflichtige Software gibt es von folgenden Anbietern

www.Magicmaps.de

Abbiegehinweise werden derzeit nur von der Onlineanwendung *Cloudmade* unterstützt.

#### 4.2.2 Wie spiele ich Routen auf mein Gerät?

Laden Sie die geplante Route als GPX oder FIT-Datei auf Ihren Computer.

Schließen Sie den **navi**2coach an ihren Computer an. Ihr Windows PC wird Ihnen nun ein neues Wechsellaufwerk anzeigen. Auf einem MAC wird ein neues Gerät **navi**2coach erkannt. Kopieren Sie die Datei in den Ordner "**Import**". Nun ist die Route auf Ihrem Gerät gespeichert und kann jederzeit aufgerufen werden.

#### 4.2.3 Navigation starten

Über das Hauptmenü im Gerät **Navigation** >> **Routen** aufrufen, dann können Sie in der Liste der Routen die passende auswählen.

#### 4.2.4 Gefahrene Route erneut abfahren (Track laden)

Sie haben eine Route aufgezeichnet und möchten diese erneut abfahren? Rufen Sie über **Training** >> **Aufzeichnungen** die gespeicherte Route auf und wählen sie die Funktion **Track Laden**. Der Track wird aufgerufen und kann nun abgefahren werden.

#### 4.2.5 Route oder Track löschen

Schließen Sie das Geräte an ihren PC oder MAC an und rufen Sie das Geräteverzeichnis **Courses** auf. Löschen Sie die entsprechende Route aus dem Verzeichnis.

#### 4.3 Geocaching

Die Geocachingfunktion ermöglicht Ihnen eine GPS-Koordinate in das Gerät einzugeben und sich anzeigen zu lassen wo diese sich befindet.

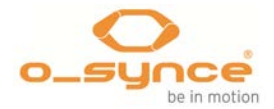

Alternativ können Sie über die **training**Lab Software POI (zu Deutsch: Orte von Interesse) in das Gerät laden und diese dann über das Gerät aufrufen.

Die Anzeige zeigt Ihnen Ihre aktuelle Position und die Position des POI an.

#### 4.4 Wiegen – Die ANT+Waagefunktion

Die Funktion finden Sie unter **Einstellungen** >> **Benutzerdaten** >> **Waage**. (5.1.7 Menüpunkt: Waage auf Seite 17)

#### 4.5 Löschen von Trainingseinheiten und Daten

- 4.5.1 Am Gerät
- Löschen einer Aufzeichnung
   Training >> Aufzeichnung >> Einheit die gelöscht werden soll >> Löschen
  - Löschen eines POI

Geocaching >> POI der gelöscht werden soll aufrufen >> Löschen

Löschen einer Trainingseinheit
 Training >> Training >> Einheit auswählen >> Löschen

Statistikdaten eines Profils zurücksetzen
 Training >> Statistik >> Profil auswählen >> Statistik zurücksetzen

#### 4.5.2 Via trainingLab

Über das Geräteeinstellungsmenü, können alle Trainingsdaten auf einemmal gelöscht werden.

#### 5 Einstellungen

Unter dem Menüpunkt *Einstellungen* im Hauptmenü können Sie alle Funktionen des **navi**2coach konfigurieren.

**TIPP**: Alle Einstellungen können Sie ebenfalls bequem am PC vornehmen, indem Sie unsere **training**Lab-Software installieren und den Einstellungsdialog unter *Geräte* >> *Geräte konfigurieren* >> *navi2coach* auswählen (siehe Einstellungen leicht gemacht).

#### 5.1 Benutzerdaten

Erstellen Sie unter dem Menüpunkt **Benutzerdaten** Ihr persönliches Benutzerprofil. Die angegebenen Daten werden dazu verwendet akkurate Ergebnisse bei der Kalorienberechnung und Fettverbrennung zu liefern, Ihre Trainingszonen zu definieren und haben teilweise Einfluss auf weitere Trainingsfunktionen.

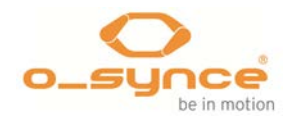

5.1.1 Menüpunkt: Gewicht

Geben Sie Ihr aktuelles Körpergewicht ein.

5.1.2 Menüpunkt: Geschlecht

Legen Sie fest ob Sie männlich oder weiblich sind

5.1.3 Menüpunkt: Geburtstag

Tragen Sie Ihren Geburtstag ein, damit der **navi**2coach Ihr Alter berechnen kann

5.1.4 Menüpunkt: Höhe

Geben Sie ihre Körpergröße an

5.1.5 Menüpunkt: Maximaler Puls

Geben Sie Ihren maximalen Puls an. **TIPP:** Zum ermitteln Ihres maximalen Pulses sollten Sie einen Ausbelastungstest unter medizinischer Aufsicht durchführen. Alternativ können Sie ihren maximalen Puls über folgende Formel schätzen:

#### 220 – Alter = maximal Puls

Der Wert ist nur ein Richtwert, welcher Individuell jedoch deutlich abweichen kann.

5.1.6 Menüpunkt: Ruhepuls

Geben Sie Ihren Ruhepuls an.

Den Ruhepuls können Sie morgens nach dem Aufwachen vor dem Verlassen des Bettes messen. Legen Sie den **navi**2coach am Vorabend samt Herzfrequenzgurt neben Ihr Bett. Am folgendem Morgen, legen Sie den Brustgurt ohne das Bett zu verlassen an und Starten Sie eine Aufzeichnung, entspannen Sie sich und schauen Sie wie tief der Puls in den kommenden 5 min fällt. Der niedrigste Wert der Aufzeichnung entspricht ihrem Ruhepuls.

5.1.7 Menüpunkt: Waage

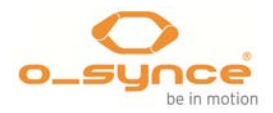

Ruft die Waagefunktion auf. Aktivieren Sie die Funktion indem Sie Wiegen auswählen und stellen Sie sich auf ein ANT+kompatible Waage. Ihre Daten werden nach beendeter Messung abgespeichert.

### 5.2 Sportprofile

Unter dem Menüpunkt **Sportprofile** können Sie einerseits das zu verwendende Sportprofil aktivieren als auch dessen Einstellungen anpassen. Die Sportprofile ermöglichen Ihnen, Ihren **navi**2coach für verschiedene Sportarten oder aber auch für Fahrräder zu individualisieren. So können jedem Profil unterschiedliche Sensoren zugeordnet, individuelle Datenseiten aktiviert, profilspezifische Trainingszonen eingestellt und unterschiedliche Radumfänge definiert werden. Weiter können spezielle Trainingserinnerungen angelegt werden, die nach Zeit, Distanz oder auch Kalorievorgaben sie daran erinnern, etwas Spezielles zu tun. z.B. etwas zu trinken oder zu essen. Details zu den Funktionen finden Sie weiter unten.

#### 5.2.1 Sportprofil aktivieren

Um zwischen den verschiedenen Sportprofilen zu wechseln, wählen Sie in der Sportprofilliste das gewünschte Profil aus. Durch die Auswahl wird das entsprechende Profil sofort aktiviert und die Menüansicht wechselt automatisch in das zugehörige Einstellungsmenü. Sollten Sie keine Änderungen an den Profileinstellungen vornehmen wollen, verlassen Sie das Menü.

#### 5.2.2 Sportprofile konfigurieren

Wählen Sie in der Sportprofilübersicht das zu konfigurierende Profil aus. Nun können Sie über die verschiedenen Menüeinträge die zugehörigen Einstellungen verändern

#### 5.2.2.1 Menüpunkt: Sensoren

Hier können Sie alle Sensoren koppeln und konfigurieren. Sie können jeden Sensor einzeln konfigurieren und koppeln, indem Sie jeden Sensortyp einzeln auswählen oder Sie können alle Sensoren zeitgleich koppeln, indem Sie den Menüpunkt "**Neu suchen**" auswählen.

Im letzteren Fall wird im Umkreis von 10m nach allen aktiven ANT+ Sensoren gesucht. Achten Sie daher darauf, dass sich nur Sensoren die Sie wirklich mit dem ausgewählten Profil nutzen möchten in einem Umkreis von 10m befinden und aktiviert sind.

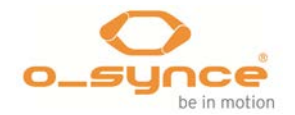

#### 5.2.2.2 Sensoren einzeln koppeln und konfigurieren

Wählen Sie im gewünschten Sportprofil den Sensor aus, den Sie koppeln oder konfigurieren möchten. Folgende Informationen und Funktionen stehen Ihnen zur Verfügung:

- Verbunden (Ja/Nein) zeigt Ihnen an ob bereits eine aktive Verbindung zu einem aktiven Sensor besteht.
- Sensor ID gibt ihnen die Identifikationsnummer des verbundenen/gekoppelten Sensors an.
- Aktiviert (Ja/Nein) erlaubt Ihnen zu bestimmen ob der verbundene/gekoppelte Sensor verwendet werden soll. Wird der aktiviert Status auf Nein gesetzt, sucht das Gerät nicht mehr nach dem Sensor und ignoriert diesen.
- Neu suche startet die Suche nach einem neuen Sensor des gewählten Sensortypes im Umkreis von 10m und koppelt diesen sofern aktiv und vorhanden.
- Kalibrierung dieser Menüpunkt findet sich nur in der Konfigurationsansicht für den Powersensor und dient der Kalibration des letzteren. Weitere Information finden Sie auf Seite 20 unter dem Punkt 5.2.2.3 Powersensor (Kraftleistungssystem) kalibrieren.
- Sensorinfo Gewisse Sensoren senden an den navi2coach Zusatzinformationen wie z.B. den Batteriestand. Diese können ggf. unter Sensorinfo abgerufen werden.

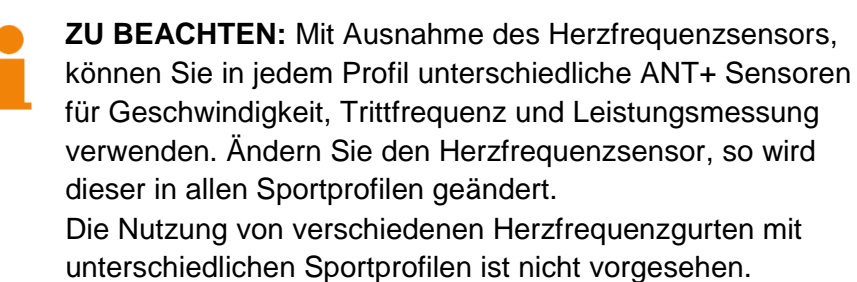

navi2coach

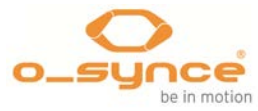

#### 5.2.2.3 Powersensor (Kraftleistungssystem) kalibrieren

# Wo: Einstellungen >> Sportprofile >> Profilname >> Sensoren >> Power >> Kalibrierung

Wählen Sie in der Sensoreneinstellung des gewählten Sportprofiles den **Power**-Sensor aus. Über den Menüpunkt **Kalibrierung** können Sie folgende Kalibrierungsfunktionen auswählen:

- Auto-Null
- Manual Zero

Weitere spezifische Informationen zur Kalibrierung Ihres Kraftleistungssensors finden Sie in der Anleitung des jeweiligen Herstellers.

#### 5.2.2.4 Radumfang einstellen (Menüpunkt: Radgröße)

#### Wo: Einstellungen >> Sportprofile >> Profilname >> Radgröße

Verwenden Sie zur Geschwindigkeitsmessung einen zusätzlichen ANT+ Geschwindigkeitssensor, dann ist es notwendig den Radumfang einzustellen.

Wählen Sie das für Ihr Rad vorgesehene Sportprofil. Gehen Sie auf **Radgröße** und stellen Sie den Radumfang ein.

Auf **Seite 37** finden Sie eine Übersichtstabelle gängiger Reifenumfänge.

**BEMERKUNG:** Ein genauer Reifenumfang kann nur über eine eigene Messung erfolgen, da sowohl der Luftdruck, die genutzte Felge als auch das Gewicht des Fahrers Einfluss auf die Abrolllänge eines Reifens haben.

- 1. Markieren Sie eine Startposition auf dem Boden (z.B. Klebefilmstreifen, Kreidestriche).
- 2. Stellen Sie Ihr Vorderrad so auf diese Markierung, dass das Ventil genau darüber steht.
- Rollen Sie nun das Vorderrad mit ein wenig Druck auf dem Lenker (Simulation des Fahrergewichts) einmal ab, bis das Ventil wieder am Boden angelangt ist. Machen Sie hier eine zweite Markierung.
- 4. Nun messen Sie den Abstand zwischen den Markierungen. Der Abstand in Millimetern entspricht dem Radumfang, der in den Radcomputer eingegeben wird.

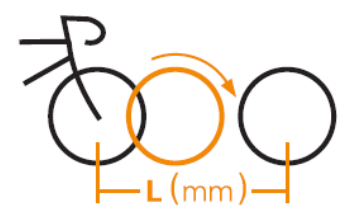

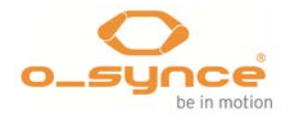

#### 5.2.2.5 Herzfrequenzzonen und Powerzonen definieren (Menüpunkt: HF Zonen / PWR Zonen)

#### Wo: Einstellung >> Sportprofile >> Profilname >> HF-Zonen bzw. PWR-Zonen

Sie können individuell für jedes Sportprofil unterschiedliche Werte festlegen. Die Einstellungsmöglichkeiten sind wie folgt:

- Maximaler Wert f
  ür Puls und FTP-Leistung. Dieser ist f
  ür die %-Darstellung der Trainingszonen notwendig.
- Darstellung der Zone in % der maximalen Herzfrequenz bzw. % der FTP (Leistung) oder in Schläge pro Minute (BPM) für die Herzfrequenzzone bzw. Watt für die Powerzone.
- Herzfrequenzonensatz mit bis zu 5 Trainingsbereichen.

Möchten Sie die Trainingszonen in % Schritten festlegen, so ist es **dringend notwendig**, dass Sie ihren maximalen Puls bzw. ihren FTP-Wert kennen.

Zur Definition der Trainingszonen, legen Sie jeweils die Obergrenze der jeweiligen Zone fest. Die jeweilige untere Begrenzung ergibt sich aus dem Wert der vorhergehenden Zone.

#### Beispiel einer Zonenaufteilung nach %

- Zone 1 Obergrenze 45% / Zone 0-45%
- Zone 2 Obergrenze 55% / Zone 46% 55%
- Zone 3 Obergrenze 65% / Zone 56% 65%
- Zone 4 Obergrenze 75% / Zone 66% 75%
- Zone 5 Obergrenze 100% / Zone 76% 100%

Weitere Informationen zum Zonentraining finden Sie unter 4.1.4 Menüpunkt: Zonentraining auf Seite 13.

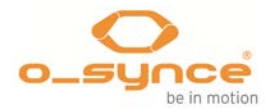

#### 5.2.2.6 Menüpunkt: SmartBreak

Haben Sie eine Aufzeichnung gestartet ermöglicht diese Funktion Ihre Aufzeichnung automatisch zu pausieren, wenn ihre Bewegungsgeschwindigkeit unter 2,5 km/h fällt. Setzt eine erneute Bewegung ein wird die Aufzeichnung automatisch wieder aufgenommen.

#### 5.2.2.7 Automatische Rundenzeit (Menüpunkt: Auto-Runde)

Ermöglicht das automatische Setzen von Zwischenzeiten. Folgende Einstellungen sind möglich:

- Rundenzeit nach Strecke Es werden beim Erreichen einer bestimmten Strecke z.B. alle 2 km eine Rundenzeit gesetzt.
- Rundenzeit nach Zeit Es wird z.B. alle 10 min eine Rundenzeit gesetzt.

#### 5.2.2.8 Trainingserinnerungen erstellen (Menüpunkt: Erinnerungen)

# Wo: Einstellung >> Sportprofile >> Profilname >> Erinnerungen

Erinnerungen sind dazu da, Sie während des Trainings an bestimmte Dinge zu erinnern. Sie können bis zu zwei Erinnerungen mit folgenden Parametern festlegen:

- Individuelle Erinnerungsnachricht (z.B. Trinken!).
- Zu welchem Zeitpunkt die Erinnerung angezeigt wird. Dies ist ein fester Wert bei dem die Nachricht wiederholt angezeigt wird.
- Erinnerung basierend auf Strecke, Zeit oder Kcal.

#### Beispiel

Um alle 30 min die Nachricht "Trinken!" angezeigt zu bekommen, müssen Sie die Erinnerung wie folgt einstellen:

Basiert auf Zeit >> Wert 30:00 >> Nachricht Trinken!

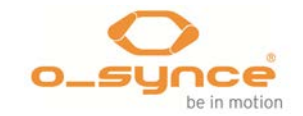

#### 5.2.2.9 Datenseiten auswählen (Menüpunkt: Datenseiten)

#### Wo: Einstellung >> Sportprofile >> Profilname >> Datenansicht

Der **navi**2coach ermöglicht es bis zu 6 Datenseiten zu erstellen (**5.4 Datenfelder verändern - Menüpunkt: Datenansicht** auf Seite **24**). Jedem Sportprofil kann eine beliebige Anzahl dieser 6 Seiten zugeordnet werden. Unter dem Menüpunkt **Datenansicht** legen Sie fest welche Datenseiten für das gewählte Profil verwendet werden sollen.

Wählen Sie in der Liste der Datenseite die entsprechende Seite aus und ändern Sie die Einstellungen wie folgt:

Einstellungsoptionen sind **Ja** und **Nein** (bei Ja wird die gewählte Datenseite angezeigt bei Nein nicht).

Die verschiedenen Datenseiten können Sie unter **Einstellungen** >> Datenansicht einstellen. (5.4 Datenfelder verändern -Menüpunkt: Datenansicht auf Seite 24).

**TIPP**: Nutzten Sie unsere **training**Lab Einstellungssoftware um die Datenseiten bequem zu konfigurieren.

#### 5.3 Höhe

#### Wo: Einstellung >> Höhe

Der **navi**2coach verwendet einen barometrischen Höhensensor, welcher vor einer Trainingseinheit kalibriert werden sollte, um möglichst akkurat Höhenwerte zu erhalten. Folgende Kalibrierungsfunktionen bestehen:

- per GPS: Sofern das GPS-Signal ausreichend ist, wird beim Starten einer Aufzeichnung automatische die Höhe kalibriert.
- am POI: Befindet man sich beim Start einer Aufzeichnung in unmittelbarer N\u00e4he des ausgew\u00e4hlten POI wird die manuell hinterlegte H\u00f6he auf die H\u00f6he des POIs kalibriert.
- manuell: Hier können Sie manuell eine Höhe eingeben, mit welcher der barometrische Höhensensor sofort kalibriert wird.

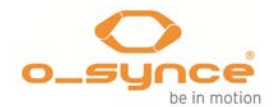

### 5.4 Datenfelder verändern (Menüpunkt: Datenansicht)

Der **navi**2coach ermöglicht Ihnen Ihre Datenseiten individuell zu gestalten, so dass Sie auswählen können welche Daten Sie angezeigt bekommen. Die Einstellungen können Sie wie nachfolgend Beschrieben sowohl am Gerät selbst bewerkstelligen, als auch schnell und einfach über unsere PC-Software **training**Lab durchführen (mehr zu dem Thema: Einstellungen leicht gemacht).

Wählen Sie in der Auflistung der Datenseiten diejenige aus, die Sie bearbeiten möchten.

Folgende Optionen werden Ihnen angeboten:

- Bearbeiten hierüber können Sie die Datenfelder der Seite bearbeiten
- Lösche Seite dies löscht die Seite unwiderruflich, Sie können dafür eine neue Seite erstellen
- 5.4.1 Datenseite bearbeiten (Menüpunkt: Seite bearbeiten)

Haben Sie eine Seite zum Bearbeiten ausgewählt, so wird Ihnen im ersten Schritt die aktuelle Konfiguration der Datenseite angezeigt. Nun können Sie zwischen den Datenfeldern mit den hoch und runter Tasten hin und her scrollen und das Feld auswählen, dessen Inhalt Sie verändern möchten. Das aktive Feld wird durch einen schwarzen Rahmen hervorgehoben. Starten Sie die Bearbeitung, indem Sie die mittlere Taste drücken.

Folgend Möglichkeiten haben Sie nun:

Die Funktion ändern.

Im Menü wird Ihnen die aktuelle Funktion angezeigt. In dem Sie diese mit der mittleren Taste auswählen, wird Ihnen eine Liste aller möglichen Funktionen angezeigt, die Sie mit den Tasten hoch und runter durchscrollen können. Wählen Sie die Funktion aus, die Sie angezeigt bekommen möchten.

Feldgröße ändern.

Der **navi**2coach ermöglicht es Ihnen pro Zeile entweder ein Datenfeld oder zwei Datenfelder anzeigen zu lassen.

Gehen Sie wie folgt vor, um die Datenfelderanzahl zu verändern:

 Ein Datenfeld teilen (aus einem Feld zwei machen)
 Wählen Sie ein großes Datenfeld aus, welches sich über eine gesamte Zeile erstreckt. Im Menü wählen

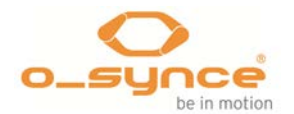

Sie **Teile Feld**. Nun können Sie wie oben beschrieben die Funktionen der zwei neuen Felder anpassen.

 Zwei Datenfelder verbinden (aus zwei Feldern eines machen) Haben Sie ein Datenfeld in einer Zeile mit 2 Feldern ausgewählt, so können Sie durch die Funktion Feld löschen das ausgewählte Feld löschen. Das übrig bleibende Datenfeld wird nun über die komplette Zeile anzeigt.

**TIPP:** Bei einigen Funktionen werden mehr Informationen angezeigt, wenn man diese über eine gesamte Zeile anzeigen lässt. (z.B. Kraftverteilung Rechts-Links).

#### 5.4.1.1 Übersicht der möglichen Datenfelder

Folgende Funktionen können derzeit ausgewählt werden (Firmwarestand v1.04):

#### Distanz & Zeitfunktionen

| Distanz                   | Distanz letzte Runde    |
|---------------------------|-------------------------|
| Distanz aktuelle Runde    | Stoppuhr                |
| Rundenzeit aktuelle Runde | Rundenzeit letzte Runde |
| Distanz zum POI           | Uhrzeit                 |

#### Herzfrequenzfunktionen

| Herzfrequenz (Schläge pro Mir<br>oder % je nach Profileinstellun | nute Durchschnittliche<br>g) Herzfrequenz der aktuellen<br>Runde |
|------------------------------------------------------------------|------------------------------------------------------------------|
| Durchschnittliche Herzfrequenz                                   | Durchschnittliche Herzfreque<br>letzte Runde                     |
| Maximale Herzfrequenz                                            | Kalorien                                                         |
| Verbrannte Fettmasse                                             |                                                                  |

#### Geschwindigkeitsfunktionen

| Geschwindigkeit                      | Durchschnittliche<br>Geschwindigkeit der<br>aktuellen Runde |
|--------------------------------------|-------------------------------------------------------------|
| Durchschnittliche<br>Geschwindigkeit | Durchschnittliche<br>Geschwindigkeit der letzte<br>Runde    |

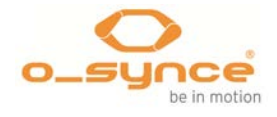

| Maximala Coschwindigkait |  |
|--------------------------|--|
| Maximale Geschwindigkeit |  |
| -                        |  |
|                          |  |

#### Trittfrequenzfunktionen

| Trittfrequenz                   | Durchschnittliche<br>Trittfrequenz der<br>aktuellen Runde |
|---------------------------------|-----------------------------------------------------------|
| Durchschnittliche Trittfrequenz | Durchschnittliche<br>Trittfrequenz der letzte Runde       |
| Maximale Trittfrequenz          |                                                           |

#### Powerfunktionen

| Leistung (Watt)                                                                                            | Durchschnittliche Leistung<br>(Watt)                                                   |
|----------------------------------------------------------------------------------------------------|----------------------------------------------------------------------------------------|
| Durchschnittliche Leistung 30<br>sek. (Watt)                                                               | Durchschnittliche<br>Leistung 3 sek (Watt)                                             |
| IF (Intensitätsfaktor)                                                                                     | Maximale Leistung                                                                      |
| Durchschnittliche Leistung (Watt) aktuelle Runde                                                           | Durchschnittliche Leistung<br>(Watt) letzte Runde                                      |
| NP (Normalisierte Leistung)                                                                                | Peakleistung 60min                                                                     |
| Peakleistung 20min                                                                                         | Peakleistung 5min                                                                      |
| Peakleistung 30 sek.                                                                                       | Peakleistung 1min                                                                      |
| Peakleistung 3 sek.                                                                                        | TSS (Training<br>Belastungswert)                                                       |
| Leistungsverteilung (Rechtes & Linkes Bein jeweils in Prozent)                                             | Durchschnittliche<br>Leistungsverteilung (Rechtes &<br>Linkes Bein jeweils in Prozent) |
| Durchschnittliche Leistungsverteilung<br>der aktuellen Runde (Rechtes &<br>Linkes Bein jeweils in Prozent) | Durchschnittlich<br>Leistungsverteilung der letzten<br>Runde (Rechtes & Linkes Bein    |

#### Trainingsfunktionen

| Zielzone des aktuellen | Ausstehende Distanz/Da   | uer |
|------------------------|--------------------------|-----|
| Trainingschrittes      | des aktuellen Trainings- |     |

#### Höhen Funktionen

| Aktuelle Höhe         | Höhenmeter Aufsteigend |
|-----------------------|------------------------|
| Höhenmeter Absteigend | Steigung (%)           |

#### Weitere Funktionen

| Temperatur | Sonnenaufgangszeit |
|------------|--------------------|
|            |                    |

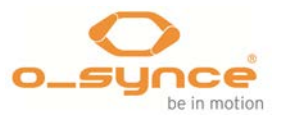

| Sonnenuntergangszeit | GPS-Kurs |
|----------------------|----------|
| GPS-Genauigkeit      |          |

### 5.5 Kompass Kalibrierung

Legen Sie den das **navi**2coach ebenerdig auf einen Tisch und drehen Sie es langsamen im Uhrzeigersinn bis die Kalibrierung vom Gerät durch einen Signalton **bestätigt** wird. Achten Sie darauf, dass keine Magnetischen Störquellen wie PCs oder Fernseher in der Nähe sind. Die Kalibrierung können Sie über die Powertaste abbrechen.

#### 5.6 System

Unter dem Menüpunkt System befinden sich alle Konfigurationsmöglichkeiten die die Grundeinstellungen Ihres Gerätes betreffen.

#### 5.6.1 Sprache

Wählen Sie die Systemsprache aus.

#### 5.6.2 Zeit und Datum

Wählen Sie das Stundenformat (12/24h), Ihre Zeitzone und ob das Gerät automatisch auf Sommerzeit umstellen soll (Auto). Manuell können Sie die Sommerzeit via An und Aus aktivieren bzw. deaktivieren.

#### 5.6.3 Daten

Legen Sie fest, in welchen Zeitabstand Daten aufgezeichnet werden. Mögliche Einstellungen sind:

- 1s
- **5**5
- **1**0
- 20s
- 30s
- 60s

#### 5.6.4 Lautstärke

Legen Sie die Gerätelautstärke für Hinweistöne fest.

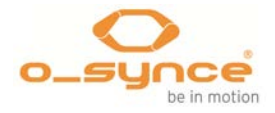

#### 5.6.5 Einheiten

Hier können Sie festlegen, welche Einheiten Ihr **navi**2coach verwenden soll. Zur Auswahl stehen Metrisch und English/Imperial. Metrisch: km, Meter, cm, km/h, kg. English/Imperial: Meilen, Fuß, Inch, mph, Pfund.

5.6.5.1 Temperatur

Legen Sie fest, ob Ihre Temperaturanzeige in Grad Celsius (°C) oder Fahrenheit (°F) dargestellt werden soll.

5.6.5.2 Höhe

Definieren Sie die Einheiten für die Höhenanzeige. Zur Auswahl stehen Meter und Fuß.

#### 5.6.6 Display (Anzeige)

Das entsprechende Menü ermöglicht Ihnen folgende Einstellungen vorzunehmen:

- Displaykontrast
- Beleuchtung

#### 5.6.6.1 Displaykontrast

Der **navi**2coach bietet 10 Kontraststufen. Wählen Sie die für Sie am besten lesbare Stufe aus.

#### 5.6.6.2 Beleuchtung

Folgende Einstellmöglichkeiten bietet ihnen das navi2coach an:

- **Aktiviert** (ja/nein). Ist die Beleuchtung aktiv, wird sie durch einen beliebigen Tastendruck aktiviert.
- Intensität, Stufen 1-10 sind wählbar, wobei 10 der hellsten Beleuchtungsstufe entspricht.
- **Dauer**, hier legen Sie fest wie lange die Beleuchtung angeschaltet bleibt.

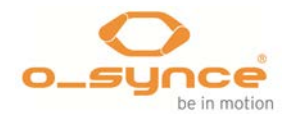

 Nur bei Nacht, die obigen Einstellungen werden nur angewendet, wenn die Sonne bereits untergegangen ist, als Referenz werden die Sonnenuntergangszeit (30min vorher) und Sonnenaufgangszeit (30 min nachher) verwendet.

#### 5.6.7 Statistik

Hier können Sie einerseits die statistischen Daten der einzelnen Sportprofile betrachten, als auch diese Daten zurücksetzen. Wählen Sie einfach **Zurücksetzen** um die Profildaten auf null zurückzustellen.

#### 5.6.8 USB lädt nur

Wenn **Ja** gewählt wurde, kann das Gerät an eine Stromquelle angeschlossen werden, ohne dass der **navi**2coach in den PC-Modus wechselt. Dies ist nützlich, wenn Sie Ihr Gerät während der Fahrt mit einem E-Werk oder Akkupack laden wollen.

Bei **Nein**, wechselt der **navi**2coach direkt in den PC-Modus und kann am PC eingestellt und ausgelesen werden.

Wechselt der **navi**2coach nicht in den PC-Modus, liegt dies daran, dass Sie in den Einstellungen die Funktion "**nur laden**" gewählt haben. Schalten Sie das Gerät aus, bevor Sie es mit Ihrem Computer verbinden oder deaktivieren Sie diese Funktion, um das Gerät auslesen zu können.

#### 5.6.9 Werksreset

Wollen Sie Ihr Gerät in den Auslieferungszustand versetzen, können Sie dies über diesen Menüpunkt durchführen. Hierfür wählen Sie entsprechend **Ja**. Um den Reset durchzuführen, muss das Gerät an einer PC/Stromquelle angeschlossen werden.

#### 5.6.10 Navigation

Unter dem Menüpunkt **Navigation** können Sie den GPS-Empfang abschalten und die Trackausrichtung bestimmen:

- GPS: An/aus
- Ausrichtung: Kurs/Norden

5.6.11 Über

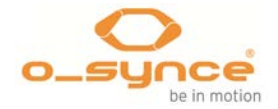

Hier können Sie die Firmwareversion überprüfen um ggf. eine neuere Version von unserer Website herunterzuladen.

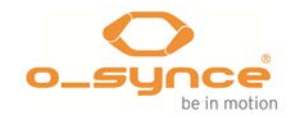

# 6 Trainingsauswertung und Datenzusammenfassungen

#### 6.1 Am navi2coach selber

Die Datenzusammenfassungen finden Sie unter dem Menüpunkt **Training.** Rufen Sie das Trainingsmenü auf und wählen Sie eine der folgenden Möglichkeiten:

6.1.1 Menüpunkt: Aufzeichnungen

Listet alle gespeicherten Trainingseinheiten und zeigt die Zusammenfassung der Einheit an. Unter diesem Menüpunkt können Sie auch die Einheit löschen oder den gefahrenen Track aufrufen, um diesen erneut abzufahren.

6.1.2 Menüpunkt: Statistik

Zeigt die statistische Zusammenfassung der einzelnen Trainingsprofile an:

- Gesamte Aufzeichnungsdauer (Stoppuhr)
- Gesamte Strecke
- Kalorien
- Gesamte Fahrzeit (netto Fahrzeit)
- Anzahl der Aufzeichnungen

#### 6.2 Am Computer

Der **navi**2coach verwendet das FIT-Dateiformat zum Aufzeichnen von Trainingseinheiten. Das FIT-Dateiformat wird von diversen Trainingsportalen und Softwareanbietern unterstützt. Daher können Sie neben der o-synce **training**Lab-Software auch andere Software zur Auswertung ihre Trainingseinheiten verwenden. Speziell für MAC-User sind folgende Softwarelösungen interessant, da o-synce derzeit keine eigene MAC-kompatible Software anbietet:

- Trainingsplan.com
- Golden Cheetah
- Trainingspeaks.com
- 2Peak.de
- Rubitrack
- Strava.com
- Sporttracks und viele weitere.

Zur Auswertung laden Sie einfach die entsprechenden Trainingsdaten in Ihre Software. Unterstützt die Software kein direktes Auslesen des

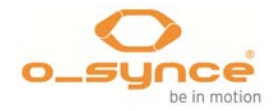

Gerätes, können Sie die FIT-Dateien aus dem Ordner "Activities" herauskopieren und in Ihre Software laden.

Details zu unserer hauseigenen **Trainigssoftware training**Lab finden Sie auf den folgenden Seiten.

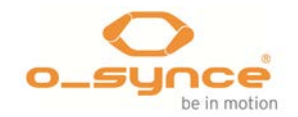

# 7 Analyse der Daten mit der trainingLab Software

#### 7.1 Download & Installation

Gehen Sie auf die Homepage www.o-synce.com und laden Sie sich unter "Software" das **training**Lab Installationspaket herunter. Folgen Sie den Installationsanweisungen und installieren Sie die Software auf Ihrem PC.

#### 7.2 Upload & Download der Daten

Gerät Verbinden sie das **navi**2coach über das mitgelieferte Micro-USB Kabel mit Ihrem Computer. Im Display vom **navi**2coach wird nun ein PC-Symbol angezeigt. Öffnen Sie die **training**Lab Software auf Ihrem PC und wählen Sie "Gerät".

> Wechselt der **navi**2coach nicht in den PC-Modus, liegt dies daran, dass Sie in den Einstellungen die Funktion "**nur laden**" gewählt haben. Schalten Sie das Gerät aus, bevor Sie es mit Ihrem Computer verbinden oder deaktivieren Sie diese Funktion, um das Gerät auslesen zu können. (*siehe Seite 29 unter Punkt 5.6.8 USB lädt nur*)

#### 7.2.1 Gerätekonfiguration

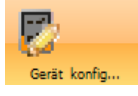

Drücken Sie den "Geräte konfig..." Button und wählen Sie **navi**2coach aus. Die folgenden Einstellungen können nun vorgenommen werden.

- Systemdaten (Sprache, Uhrzeit, Datum, Einheiten, etc.)
- Benutzerdaten (Geschlecht, Alter, Gewicht, Größe, max. HF)
- Anzeige (Konfiguration der einzelnen Datenansichten und deren Funktionen, die angezeigt werden sollen)
- Profile (Herzfrequenzzonen, Timerfunktionen, Autostop & Start, Sensoreneinstellungen und Datenansichten)
- POI (Erstellen und Verwalten von POIs)

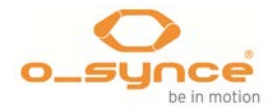

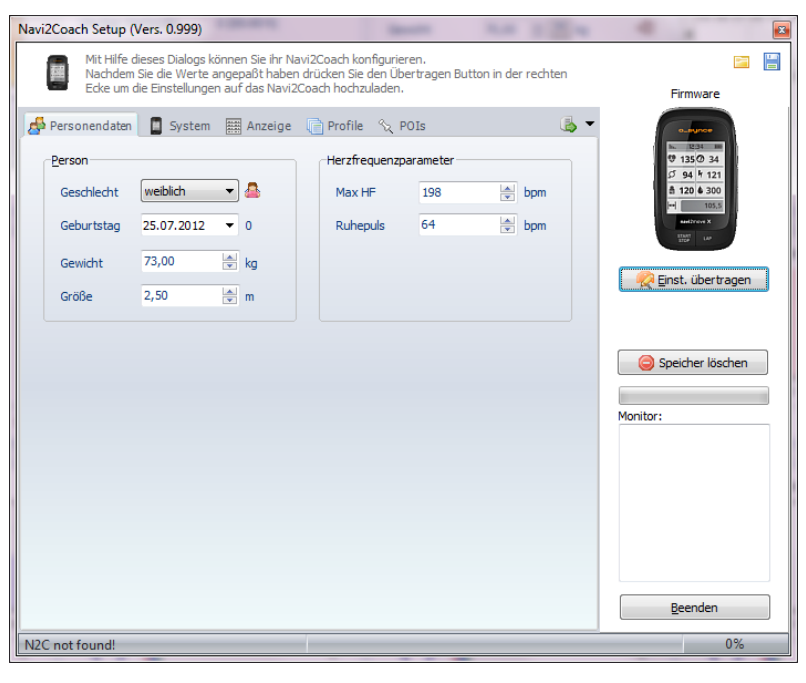

Übertragen Sie Ihre Einstellungen auf den **navi**2coach, indem Sie auf "Übertragen der Einstellungen" drücken.

#### 7.2.2 Geräte einlesen

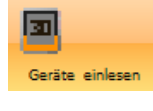

Drücken Sie den "Geräte einlesen" Button und wählen Sie **navi**2coach. Der Download der aufgenommenen Daten startet automatisch

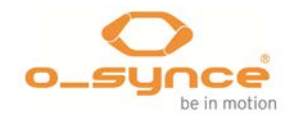

#### 7.2.3 Workout Editor

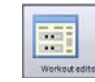

Drücken Sie den Button "Workout Editor", um eine Trainingseinheit zu erstellen. Wählen Sie den **navi**2coach aus. Erstellen Sie beliebige Trainingsschritte und verschieben Sie diese via Drag & Drop. Übertragen Sie das Workout, indem Sie auf "Workout senden" drücken.

| screenEye Workout Editor (Vers. 0.985)                                                                                                    |                                   |                         |  |  |
|----------------------------------------------------------------------------------------------------|-----------------------------------|-------------------------|--|--|
| ScreenEye Workout Editor<br>Mit diesem Editor können Sie ScreenEye kompatible Workouts anfertigen.<br>Sieklierter Workoutschrifte können mittels Drag und Drop (um)platzert werden. |                                   |                         |  |  |
| Workout Name                                                                                                    |                                   | PC Link                 |  |  |
| Training Nr. 1 Juni 212                                                                                                    |                                   |                         |  |  |
| 🛠 Workoutschritt hinzufügen                                                                                                    | 😵 Wiederholungsschritt hinzufügen |                         |  |  |
| Schritte: 5                                                                                                    | Gesamtzeit: 30:00                 | Hinweis: Ihre ScreenEye |  |  |
| Aufwärmen 12:00 mm:ss                                                                                                    | 105 - 115 bpm                     | Modus gesetzt sein!     |  |  |
| Wiederh.: 3 [06:00 mm:ss]                                                                                                    |                                   | Monitor:                |  |  |
| Intervall 1,00 km                                                                                                    | 05:00 - 04:45 min/km              |                         |  |  |
| Erholung 02:00 mm:ss                                                                                                    | 105 - 115 bpm                     |                         |  |  |
| Abkühlen 12:00 mm:ss                                                                                                    | 105 - 115 bpm                     |                         |  |  |
|                                                                                                    |                                   | Fitfile generieren      |  |  |
| Alle löschen                                                                                                    | 😸 🖼                               | Abbruch                 |  |  |
| OSYNCE D4V Zeit: 3                                                                                                    | 0:00 - Dist: 3,00 km              |                         |  |  |

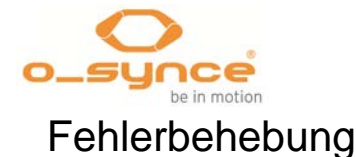

8

Bei Fragen und Problemen, schauen Sie auf unsere Homepage unter Fragen und Antworten http://www.osynce.com/de/kundenservice/fragen-und-antworten.html

- Die Sensoren können nicht gekoppelt werden Stellen Sie sicher, dass die Sensoren aktiviert sind. Feuchten Sie die Sensoren vom heart2feel x Herzfrequenzgurt an (Gummipads), um einen guten Kontakt zwischen Brust und dem Sensor zu gewährleisten. Aktivieren Sie die Radsensoren (Geschwindigkeits- und Trittfrequenzsensor), indem Sie einen Magneten an der Sensormarkierung vorbeiführen (max. Abstand: 3mm).
- Sie finden nicht mehr aus dem Menü heraus Drücken Sie kurz die "Power-Taste", um aus der aktuellen Menüebene heraus zu kommen.
- Das Gerät wechselt nicht in den PC-Modus Wechselt der **navi**2coach nicht in den PC-Modus, liegt dies daran, dass Sie in den Einstellungen die Funktion "**nur laden**" gewählt haben. Schalten Sie das Gerät aus, bevor Sie es mit Ihrem Computer verbinden oder deaktivieren Sie diese Funktion um das Gerät auslesen zu können (**siehe Seite 29 unter Punkt 5.6.8 USB lädt nur**).

Die Trainingsschritte werden nicht angezeigt

Beachten sie, dass die Funktionen <u>Training</u> und <u>Training (nächster</u> <u>Schritt)</u> in einer der verwendeten Datenseiten aktiviert sein müssen, um die Trainingsschritte anzeigen zu können. Bei Werksauslieferung sind diese Funktionen auf der Datenseite 4 voreingestellt.

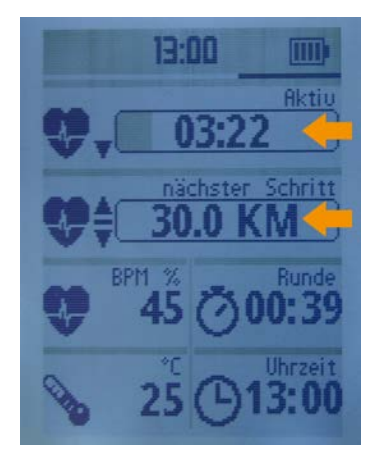

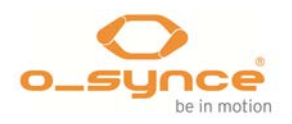

# 9 Radumfänge - Übersichtstabelle

| -                                                                  |                                                                                 | $\sum$                                               | 47-305<br>47-406<br>44-507<br>37-540<br>20-571<br>25-559<br>40-590           | 16x1,75x2<br>20x1,75x2<br>24x1,75x2<br>24x1 3/8A<br>26x3/4<br>26x1<br>26x1 3/8x1 1/2                 | 1247<br>1558<br>1864<br>1909<br>1915<br>1934<br>2044         |
|--------------------------------------------------------------------|---------------------------------------------------------------------------------|------------------------------------------------------|------------------------------------------------------------------------------|----------------------------------------------------------------------------------------------------|--------------------------------------------------------------|
| 35-590<br>40-559<br>42-559<br>47-559<br>50-559<br>54-559<br>50-559 | 26x1 3/8<br>26x1,5<br>26x1,6<br>26x1,75x2<br>26x1,9<br>26x1,95<br>26x2          | 2063<br>2010<br>2010<br>2029<br>2045<br>2050<br>2055 | 54-559<br>57-559<br>28-630<br>28-630<br>57-584<br>60-584<br>40×635           | 26x2,1<br>26x2,2<br>27x1 1/4 Fifty<br>27x1 1/4<br>27,5x2,25,650x57B<br>27,5x2,35,650x60B<br>28x1 1/2 | 2068<br>2075<br>2131<br>2155<br>2220<br>2345<br>2220         |
| 35-622<br>40-622<br>47-622<br>54-622<br>57-622<br>60-622<br>23-571 | 28x1 3/8x1 5/8<br>28x1,5<br>28x1,75<br>29x2,10<br>29x2,25<br>29x2,35<br>650x23C | 2161<br>2180<br>2223<br>2310<br>2325<br>2340<br>1930 | 18-622<br>20-622<br>23-622<br>25-622<br>28-622<br>32-622<br>35-622<br>40-622 | 700x18C<br>700x20C<br>700x23C<br>700x25C<br>700x28C<br>700x32C<br>700x35C<br>700x38C                 | 2060<br>2086<br>2096<br>2105<br>2136<br>2155<br>2168<br>2180 |

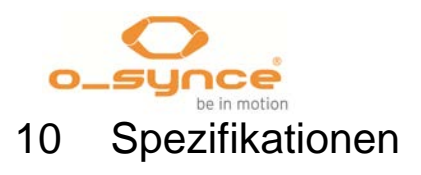

| Gewicht und Abmessungen<br>Wasserresistenz | 65 g – 8,0 cm x 4,9 cm x 2,0cm                                                                  |
|--------------------------------------------|-------------------------------------------------------------------------------------------------|
| Akku                                       | Spritzwasserschutz IPX7                                                                         |
| PC Schnittstelle                           |                                                                                                 |
|                                            | 750mAh, Lithium Akku.                                                                           |
| Akkulaufzeit                               |                                                                                                 |
|                                            | Micro-USB-Kabel                                                                                 |
| Determentichen                             |                                                                                                 |
| Datenspeicner                              | ca. 14-16 Std. abhängig von Außentemperatur und verwendeter<br>Funktionen                       |
| Temperaturbereich                          | 27 MB Trainingsaufzeichnungen bis zu 200 Stunden<br>Datenaufzeichnung                           |
|                                            | Verwendung von -10 °C bis +50°C. Vermeiden Sie das Laden des Akkus bei Temperaturen unter 0 °C. |

# 11 Garantiebedingungen

o-synce leistet zwei Jahre Garantie ab Kaufdatum für Material- und Fabrikationsfehler des Produktes in den europäischen Ländern, sowie in der Schweiz. Für die amerikanischen und asiatischen Länder gilt eine Garantielaufzeit von einem Jahr. Die Garantie gilt nicht:

- im Falle von Schäden auf Grund unsachgemäßer Bedienung
- Für Verschleißteile, wie zum Beispiel Batterien oder das Armband
- Für Mängel, die dem Kunden bereits bei Kauf bekannt waren
- bei Eigenverschulden des Kunden

Die gesetzlichen Gewährleistungen des Kunden bleiben durch die Garantie unberührt. Für Geltendmachung eines Garantiefalles innerhalb der Garantiezeit ist durch den Kunden der Nachweis des Kaufes zu führen. Die Garantie ist innerhalb eines Zeitraumes von zwei Jahren ab Kaufdatum gegenüber der o-synce Europe GmbH, Thaddenstr.14a, 69469 Weinheim, Germany, geltend zu machen. Der Kunde hat im Garantiefall das Recht auf Reparatur der Ware bei unseren eigenen oder bei von uns autorisierten Werkstätten.

Erwerb über Internetauktion: Produkte, die über Internetauktions-Plattformen erworben werden, sind von Ersatz oder anderen speziellen Leistungen seitens o-synce ausgeschlossen. Internetauktions-Bestätigungen werden bei Garantiefällen nicht angenommen. Um Garantieservice zu gewährleisten, muss das Original oder eine Kopie vom Kaufbeleg vom o-synce Verkäufer vorgelegt werden. o-synce ersetzt keine fehlenden Teile bei Produkten, die über eine Internetauktion erworben wurden.

Internationale Käufe: Die Garantie der Produkte bei internationalem Erwerb außerhalb Deutschland, wird von den einzelnen Verkaufshäusern festgelegt. Diese Garantiebestimmungen werden von den lokalen In-House Verkaufshäusern bestimmt, welche auch den lokalen Service für das o-synce Produkt bereitstellen. Die Garantiebedingungen gelten immer nur für das Verkaufsgebiet der jeweiligen Distribution.